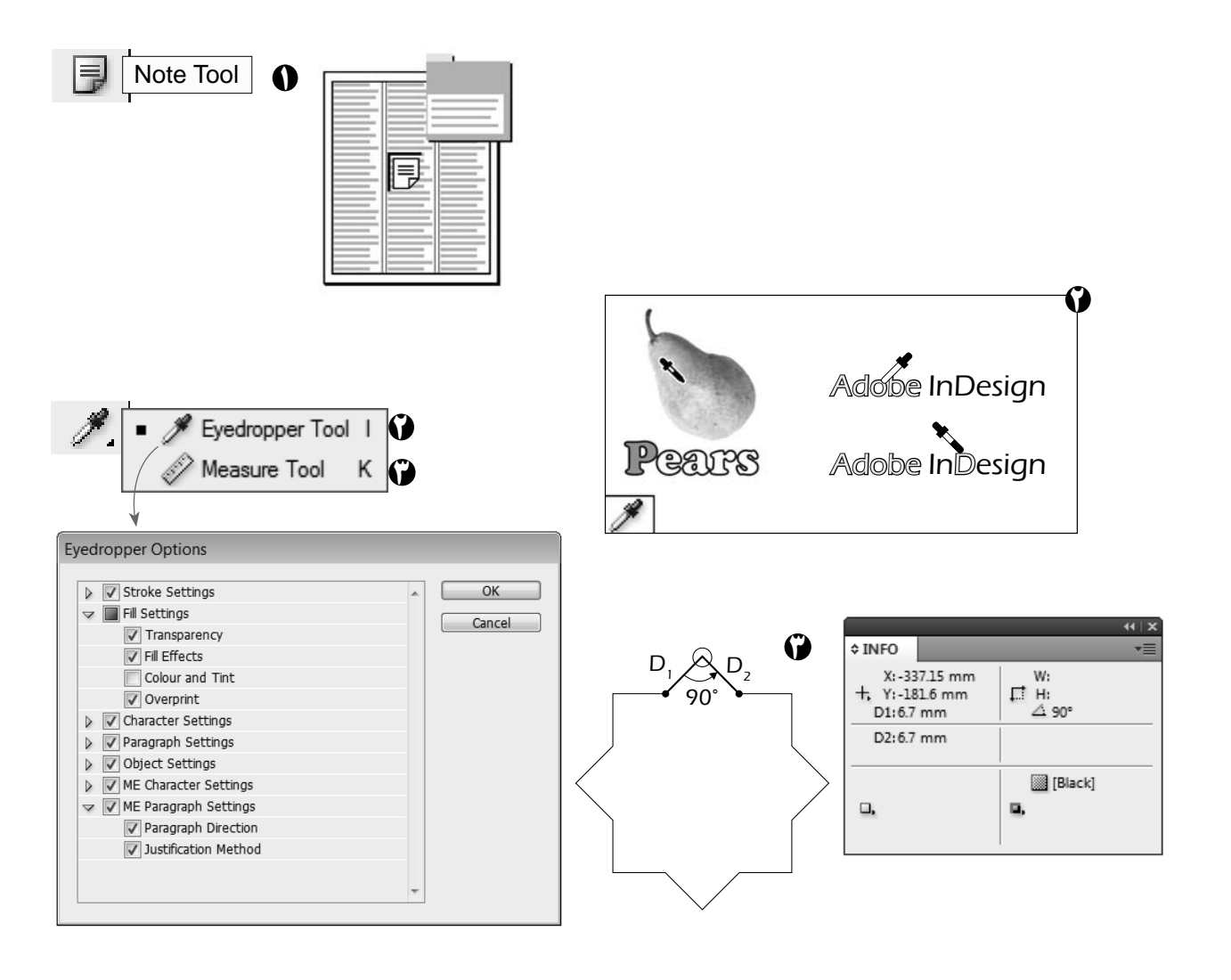

# کاربرد ابزار Note Tool برای ایجاد باکس توضیح و ویرایش (Edit) در میان متن استفاده می شود. کاربرد ابزار Eyedropper Tool

## کاربرد ابزار Eyedropper Tool (ای انتقال کلیهٔ حالتهای یک شکل یا متن به شکل یا متن دیگر به کار برده می شود. توجه: با دو بار کلیک روی این ابزار در جعبهٔ ابزار، پنجرهٔ Eyedropper Options باز می شود که در آن می توانیم مختصات پیش گزیده را به طور دلخواه تغییر دهیم.

## ک ک

### کاربرد ابزار Measure Tool

🖤 این ابزار برای اندازهگیری فاصلهٔ بین دو نقطه و زاویهٔ میان آن دو به کار گرفته میشود. با این ابزار روی نقطهٔ ابتدایی در امتداد ضلع تا نقطهٔ زاویه درگ کرده، سپس از آن نقطه در امتداد ضلع دیگر، همزمان با نگه داشتن کلید Alt ، درگ میکنیم. در پنجرهٔ Info، طول دو ضلع D<sub>1</sub> و D<sub>2</sub> و اندازهٔ زاویهٔ بین آن دو نمایش داده میشود.

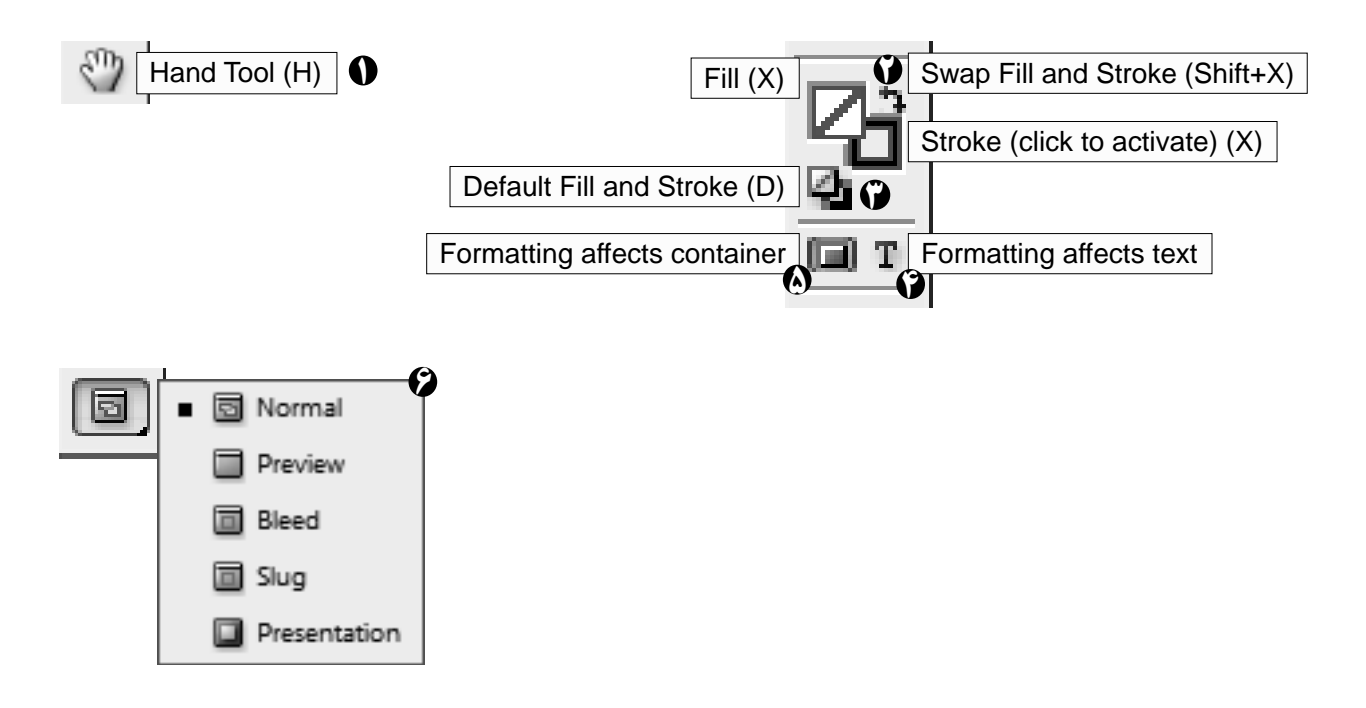

کاربرد ابزار Hand Tool ۹ برای جابهجایی صفحهٔ نمایش استفاده می شود. با دو بار کلیک روی این ابزار در جعبهٔ ابزار، صفحهٔ Spreed به طور کامل نمایش داده می شود.

- 🚺 با کلیک روی این قسمت، فعالیت Fill و Stroke جابهجا می شود.
- 🝞 با کلیک روی این قسمت، وضعیت Fill و Stroke به حالت پیش گزیدهٔ ایندیزاین تبدیل می شود.
- 🚱 با فعال کردن این گزینه، قابلیت رنگ دهی در جعبه ابزار (Toolbox) به Text (متن) تبدیل میشود.
- 🔕 با فعال کردن این گزینه، قابلیت رنگ دهی در جعبه ابزار (Toolbox) به Object (شکل) تبدیل میشود.
  - 🚱 برای نمایش حالتهای مختلف صفحه بر روی مانیتور، به شرح زیر، به کار گرفته می شود:

Normal ، برای دیدن صفحهٔ عادی به همراه فضای اطراف صفحه؛

Preview ، فقط فضای صفحهٔ قابل چاپ را نمایش میدهد. (برای ورود و خروج از این حالت از کلید W می توان استفاده کرد.)

Bleed و Slug ، فضای چاپ به انضمام فضاهای اضافی تعریف شده برای برش و علائم لیتوگرافی به همراه صفحهٔ چاپی نمایش داده میشود.

**Presentation** ، برای نمایش صفحهٔ چاپی در فضای مشکی (برای خروج از این حالت فقط از کلید Esc استفاده می شود.)

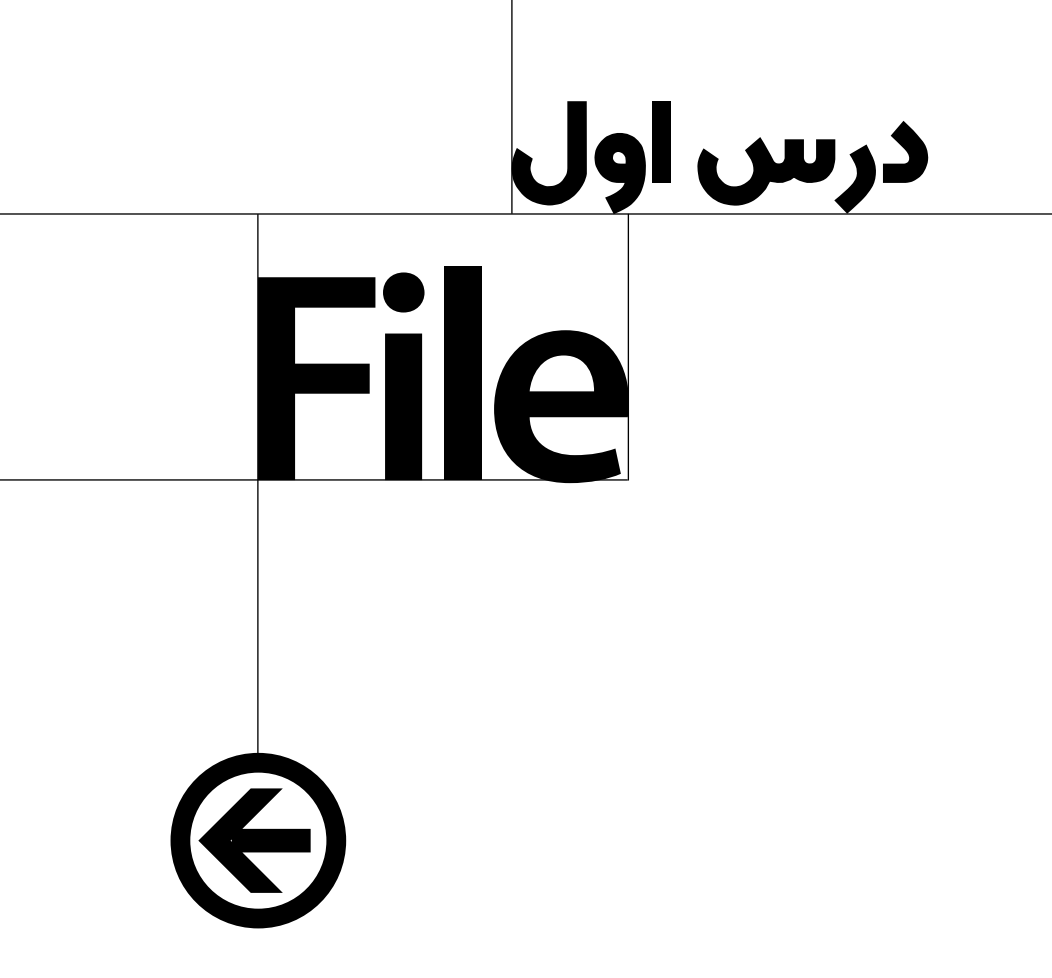

| ھرست                                                     | فم                 |  |  |  |
|----------------------------------------------------------|--------------------|--|--|--|
|                                                          |                    |  |  |  |
|                                                          |                    |  |  |  |
| New/Document                                             | ۲۳                 |  |  |  |
| New/Book                                                 | ۲۴ <sub>-</sub> ۲۷ |  |  |  |
| New/Library                                              | ۲۸                 |  |  |  |
| Browse in Bridge                                         | 44                 |  |  |  |
| Place - تصوير                                            | <b>۱۳</b> - ۳۱     |  |  |  |
| Place - متن                                              | <u> </u>           |  |  |  |
| Place - فرمول                                            | ۳۵ - ۳۷            |  |  |  |
| Adobe PDF Presets                                        | ሥለ                 |  |  |  |
| Export                                                   | ٩٣                 |  |  |  |
| Document Presets                                         | ۴۰                 |  |  |  |
| Document Setup                                           | ۴۱                 |  |  |  |
| Package                                                  | ۴۲                 |  |  |  |
| Print Presets                                            | ۴۳                 |  |  |  |
| Print - توسط چاپگر                                       | ۴۴                 |  |  |  |
| Print - تهيهٔ سند PDF                                    | ۴۵ ـ ۲۵            |  |  |  |
| Print Booklet - برای صحافی مفتولی (منگنهای)              | ۵۳                 |  |  |  |
| Print Booklet - برای صحافی ته چسب (فرمبندی ۴ و ۸ صفحهای) | <b>۵۴</b>          |  |  |  |
| Print Booklet - بروشور آکاردئونی (فارسی و لاتین)         | ۵۶ <u>-</u> ۵۷     |  |  |  |
| Print Booklet - تنظيمات                                  | ۵۹ ـ ۸۵            |  |  |  |
|                                                          |                    |  |  |  |

Adobe InDesign® YY

| Eila Edit Laveut Tuna Obiast 1            | Table View Window Hal               |               |
|-------------------------------------------|-------------------------------------|---------------|
| New                                       | Document Ctrl+N                     |               |
| Open Ctrl+O                               | Book                                |               |
| Browse in Bridge Alt+Ctrl+O               | Library                             |               |
| Open Recent                               |                                     |               |
| Share My Screen<br>Create New Review      | New Document                        |               |
| Close Ctrl+W                              | Do <u>c</u> ument Preset: [Default] | ОК            |
| Save Ctrl+S                               | Intent: Print 🗸                     | Cancel        |
| Save As Shift+Ctrl+S                      | Number of Pages: 1                  |               |
| Check In                                  |                                     | Save Preset   |
| Save a Copy Alt+Ctrl+S                    |                                     | Fewer Options |
| Revert                                    | Page Size: A4                       |               |
| Place Ctrl+D                              | Width: 🗍 210 mm 🚺 Orientation: 👔 🚭  |               |
| Place from Buzzword                       | Height: 297 mm Binding: A           |               |
| Import XML                                |                                     |               |
| Adobe PDF Presets                         | Columns                             |               |
| Export Ctrl+E                             | Number: 1 Gutter: 4.233 mm          |               |
| Export for                                | Moraine                             |               |
| Document Presets                          |                                     |               |
| Document Setup Alt+Ctrl+P                 |                                     |               |
|                                           | Bottom: 12.7 mm Outside: 12.7 mm    |               |
| File Info Alt+Shift+Ctrl+I                | Bleed and Slug                      |               |
| Dackage Alty Shifty Chuly D               | Tan Battam Inside Outside           |               |
| Package Alt+Shift+Ctrl+P<br>Drint Dresets | Bleed: 0 mm 0 mm 0 mm 0 mm          |               |
| Print Ctrl+P                              |                                     |               |
| Print Booklet                             |                                     |               |
| Exit Ctrl+O                               |                                     |               |

### New/Document

 $\mathbf{\mathbf{E}}$ 

برای ایجاد یک سند از گزینهٔ File دستور New Document را انتخاب میکنیم. در این هنگام پنجرهای باز میشود که در آن میتوان به شرح زیر مختصات سند درخواستی را تعیین کرد:

مىباشد كه معمولاً

درس اول File

| File Edit  | Layout     | Туре      | Object   | Table | View  | Window      | Hel |                     |              |           |   |     |      |        |
|------------|------------|-----------|----------|-------|-------|-------------|-----|---------------------|--------------|-----------|---|-----|------|--------|
| New        |            |           | Þ        | Doc   | ument | Ctrl+       | N   |                     |              |           |   |     |      |        |
| Open       |            |           | Ctrl+0   | Boo   | k     |             |     |                     |              |           |   |     |      |        |
| Browse in  | n Bridge   | Alt+      | Ctrl+0   | Libr  | ary   |             |     |                     | \<br>\       |           |   |     |      |        |
| Open Rec   | ent        |           | +        |       |       |             | 20  |                     | *            |           |   |     |      |        |
| Share My   | Screen     |           |          | -     |       |             |     | New Book<br>Save in | E Desktop    |           |   | - 0 | ara+ | **     |
| Create Ne  | ew Review  |           |          |       |       |             |     | e.                  | Libraries    |           |   |     |      |        |
| Close      |            | (         | Ctrl+W   | _     |       |             |     | Recent Places       | Comp+3       |           |   |     |      | 1      |
| Save       |            |           | Ctrl+S   |       |       |             | - 1 |                     | I. Tabrik    |           |   |     |      |        |
| Save As    |            | Shift+    | -Ctrl+S  |       |       |             |     | Desktop             |              |           |   |     |      |        |
| Check In,  |            |           |          |       |       |             | - 1 | 100                 |              |           |   |     |      |        |
| Save a Co  | opy        | Alt+      | Ctrl+S   |       |       |             | - 1 | Libraries           |              |           |   |     |      |        |
| Revert     |            |           |          |       |       |             | - 1 | Computer            |              |           |   |     |      |        |
| Place      |            |           | Ctrl+D   | -     |       |             | - 1 | R.                  |              |           |   |     |      |        |
| Place from | m Buzzwoi  | rd        |          |       |       |             | - 1 | Network             |              |           |   |     |      |        |
| Import XI  | ML         |           |          |       |       |             | - 1 |                     |              |           |   |     |      |        |
| Adobe DE   | )E Drocoto |           | <b>\</b> | -     |       |             |     |                     |              |           |   |     |      |        |
| Evport     | 71 Flesets |           | Ctrl+E   |       |       |             | - 1 |                     |              | Book Lind |   |     |      | -      |
| Export for | r          |           | ¢ uive   |       |       |             | - 1 |                     | Save as type | Book      | - |     |      | Cancel |
|            |            | _         |          | -     |       |             |     |                     |              |           |   |     |      |        |
| Documen    | nt Presets |           | •        |       |       | (           | ý.  |                     |              | - ×       | 1 |     |      |        |
| Documer    | nt Setup   | Alt       | +Ctrl+P  |       |       | ] ≎ Book1 × |     |                     |              |           |   |     |      |        |
| User       |            |           |          |       |       |             |     |                     |              | <u> </u>  |   |     |      |        |
| File Info  | . А        | lt+Shift- | +Ctrl+I  |       |       |             |     |                     |              |           |   |     |      |        |
| Package    | Al         | t+Shift+  | Ctrl+P   |       |       |             |     |                     |              |           |   |     |      |        |
| Print Pres | ets        |           | +        |       |       |             |     |                     |              |           |   |     |      |        |
| Print      |            |           | Ctrl+P   |       |       |             |     |                     |              |           |   |     |      |        |
| Print Boo  | klet       |           |          |       |       |             |     |                     |              |           |   |     |      |        |
| Exit       |            |           | Ctrl+Q   | -     |       | G           |     | ant I               | <b>9</b> 8 8 |           |   |     |      |        |
|            |            |           |          |       |       |             |     |                     | u            | +200      |   |     |      |        |

New/Book

 $\mathbf{\Theta}$ 

به طور معمول، برای سرعت بخشیدن به صفحهآرایی، سندی را که حاوی صفحات زیاد همراه با تصاویر است به بخشهای مجزا تبدیل میکنیم. برای مثال، اگر کتابی دارای چندین بخش است، هر بخش را در یک سند کار میکنیم. در این صورت با استفاده از مزایای استفاده از این دستور: □ دسترسی آسان به اسناد یک مجموعه؛ □ ایجاد هماهنگی از نظر استایل یا عوامل موجود در MasterPage بین اسناد؛

❶ برای ایجاد Book ، از گزینهٔ File دستور New/Book را انتخاب می کنیم. پس از انتخابِ نام Book و مکان ایجاد آن، گزینهٔ Save را میزنیم. ❶ ینجرهٔ Book باز می شود.

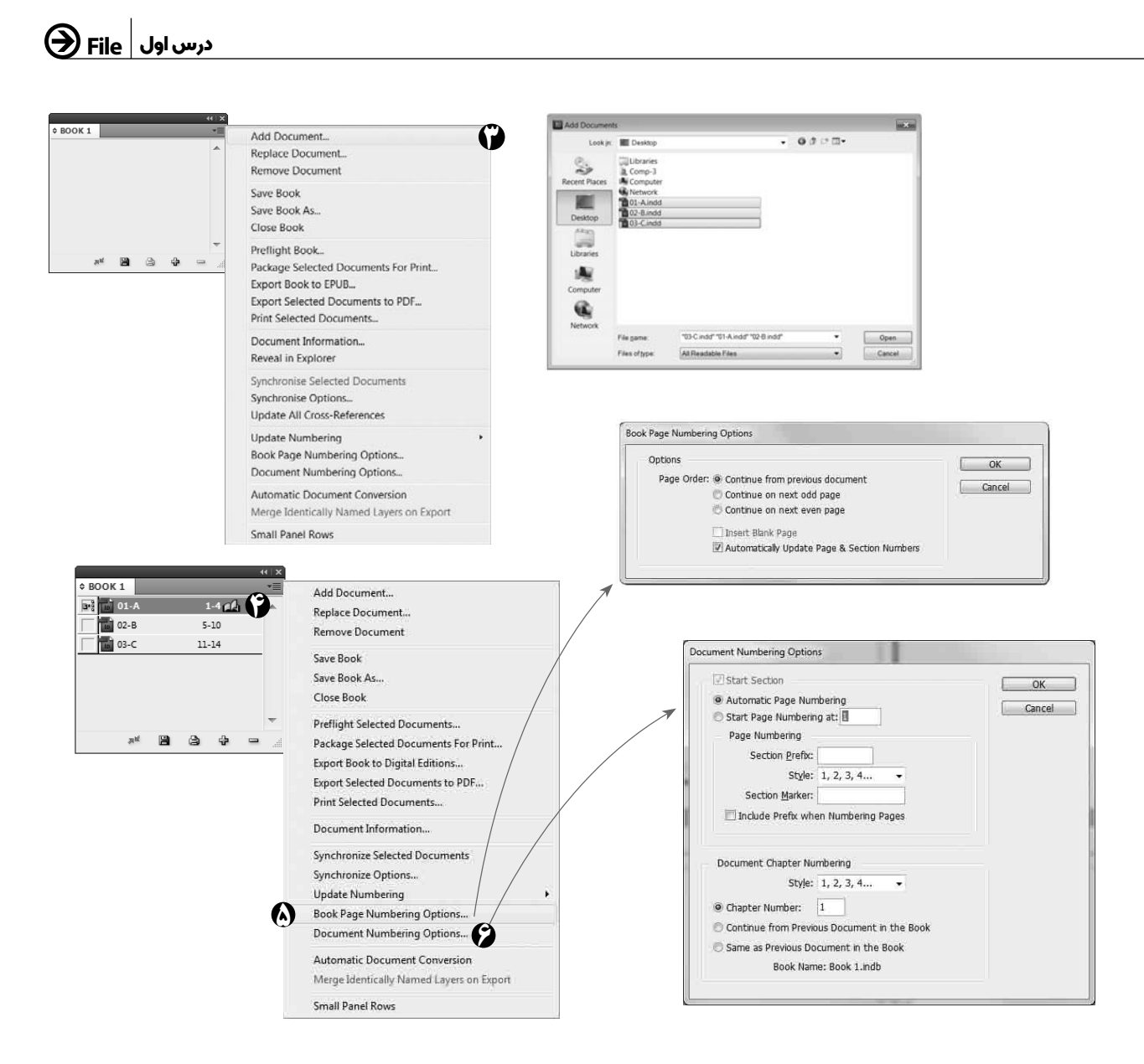

ن در کادر محاورهای Book از طریق گزینهٔ Add Document سندهای ایندیزاین را انتخاب و از طریق گزینهٔ Open وارد Book می کنیم.

🕯 با دو بار کلیک روی فایل مورد نظر در Book ، سند باز میشود. در این حالت علامتی در کنار نام سند نشان داده می شود.

وبا انتخاب گزینهٔ Book دنبال هم میشوند. اگر در سناد داخل Book دنبال هم میشوند. اگر در سناد داخل Book دنبال هم میشوند. اگر در سند ابتدایی یا سند ماقبل آخری، تعداد صفحات کم یا زیاد شود در اسناد بعدی شمارهٔ صفحات خود به خود اصلاح میشوند. همچنین میتوان صفحات شروع هر سند را از صفحهٔ فرد (odd page) یا زوج (even page) انتخاب کرد.

ک برای اصلاح خود به خود شمارهٔ صفحات اسناد، در صورت تغییر در سند ابتدایی یا ماقبل آخری، باید در مورد تمام اسناد، در قسمت Automatic Page Numbering ، گزینهٔ Document Numbering options فعال باشد.